Bob Felt - w4ryf

### **ARES TRAINING**

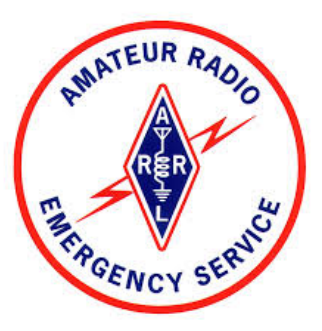

# RMSE Email Message Attachments Editing Images

### WINLINK RADIO EMAIL SYSTEM

WINLINK DOMAIN ... your address is <u>w4ryf@winlink.org</u>

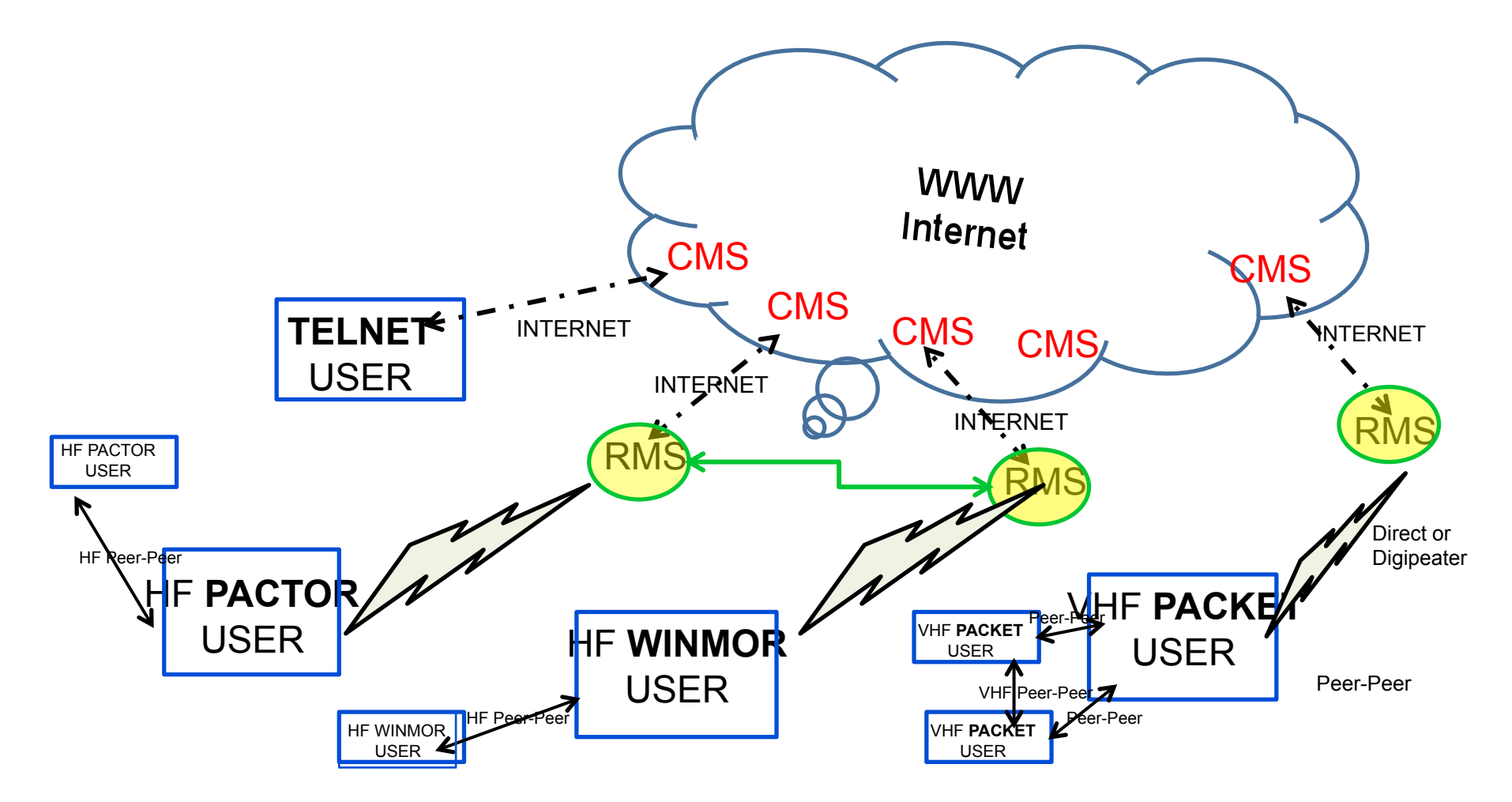

### Attributes

- Robust Ubiquitous Worldwide Network
  - Connected to the World Wide Web
  - Automated message routing throughout the world
  - If the web fails Winlink can route messages by RF
- Multi Mode
- Error free
- Attachments ... including images.

My call sign is my email address. My email address is my call sign... any place in the world. w4ryf@winlink.org

# ATTACHMENTS

- ATTACHMENT TYPES
  - Digital Images
    - JPG , TIFF, GIF
  - Documents and Forms
    - Text Documents
      - MS WORD.doc, Word Pad or Note Pad, Spread Sheets (EXCEL), .PDF
    - Institutional Forms ... <u>ICS/FEMA Forms -213</u>
- LIMITING FACTO

120 kB file size

Time on the Air = FILE SIZE / SPEED OF TRANSMISSION

### **Utility Factor**

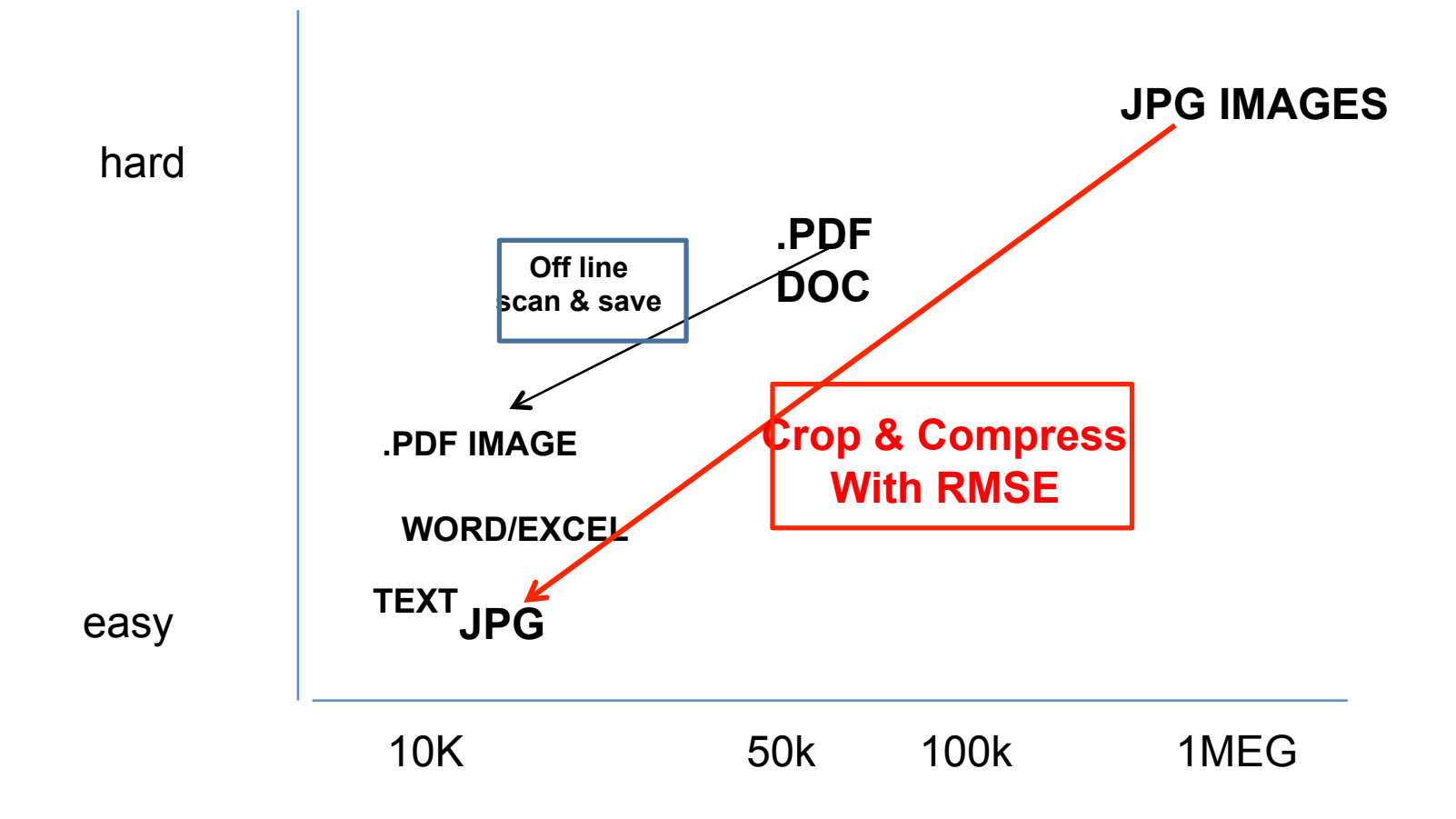

### **Send Information not Data**

#### Situation

570 KB

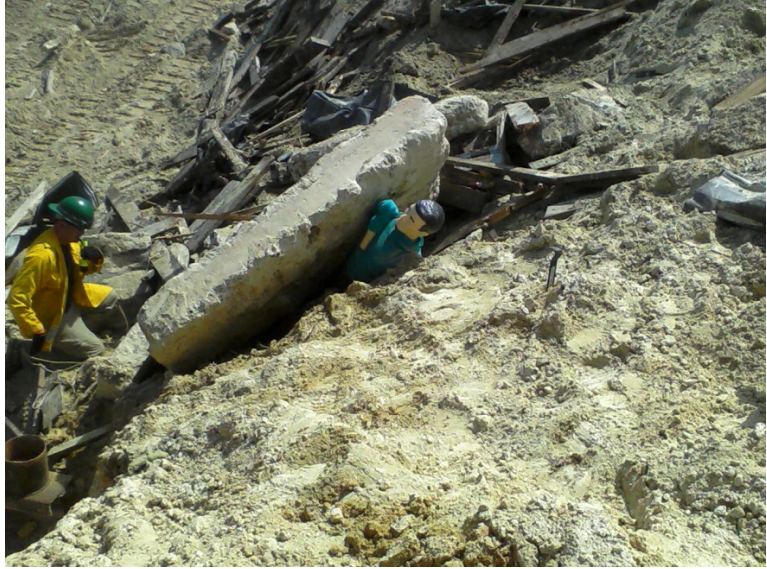

Detail

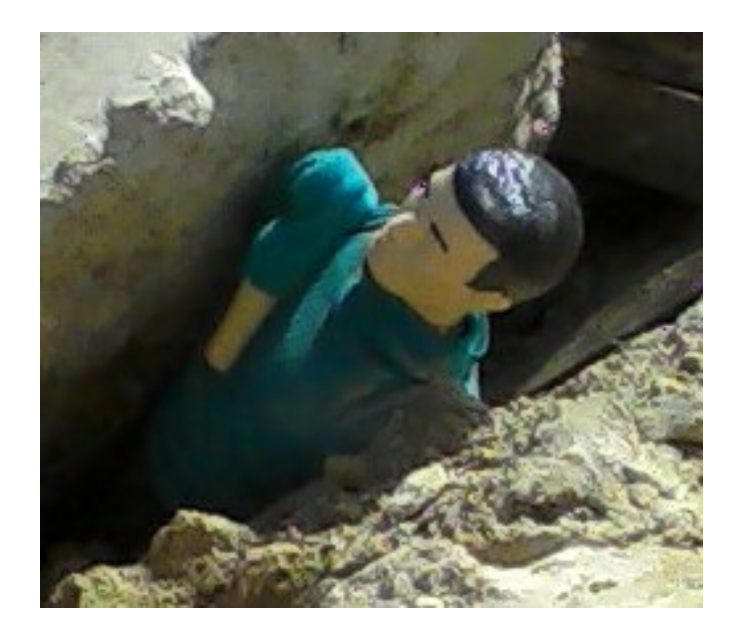

12KB

### **Send Details**

#### Situation 1.4 MB

#### Diagnosis 15KB

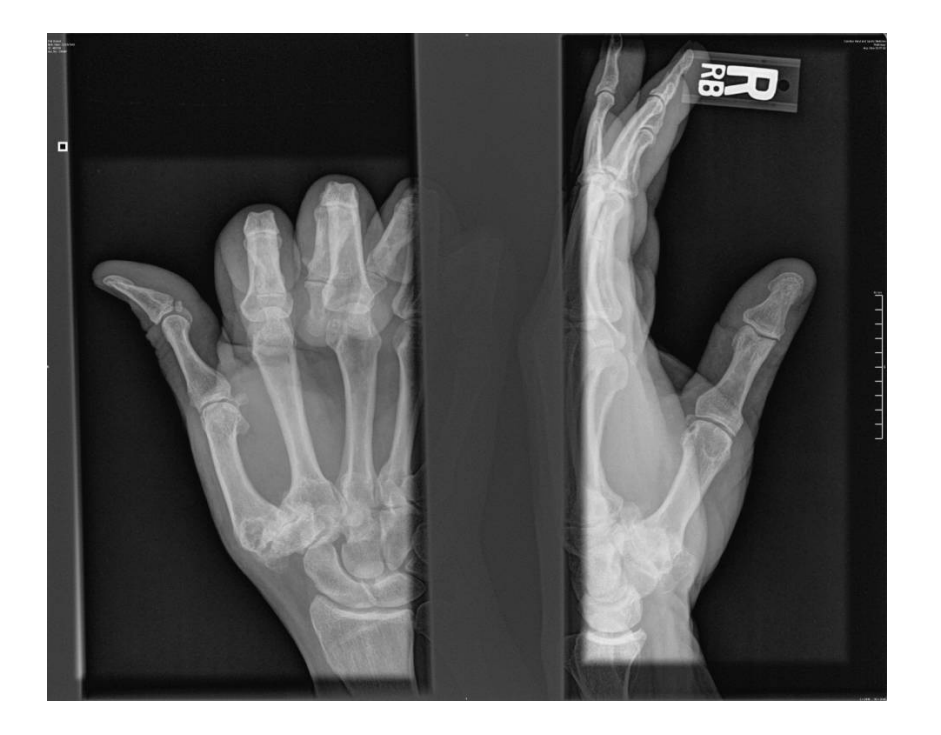

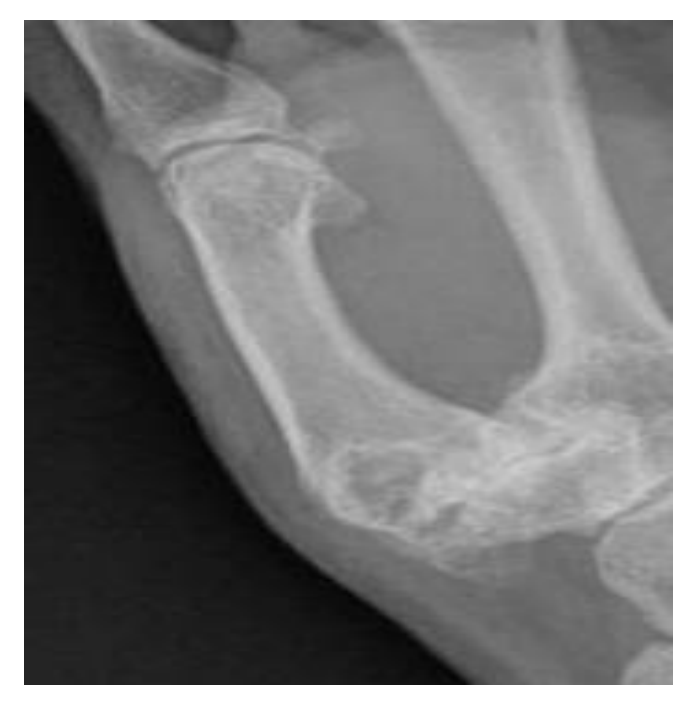

# **DETAIL AND COMPRESSION**

2.93 MB

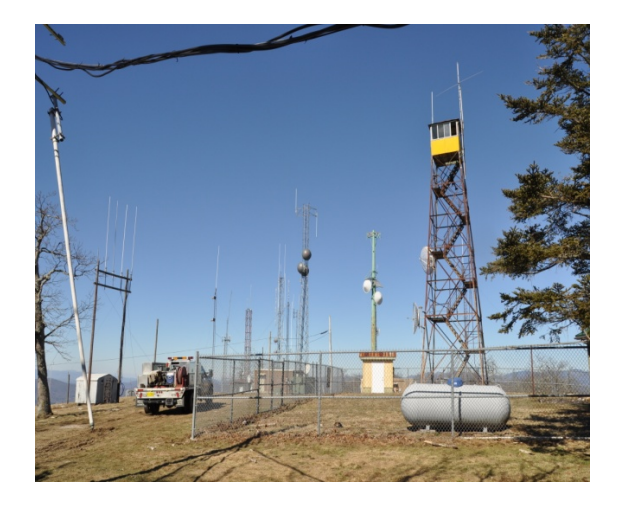

29 KB

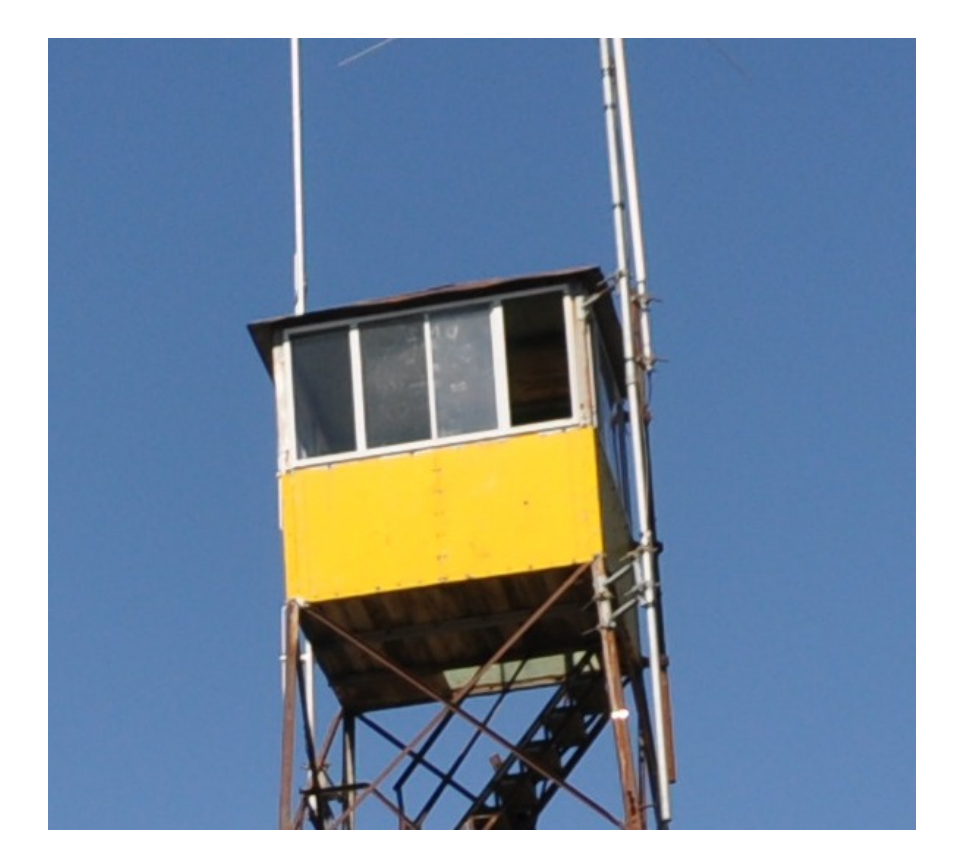

### Technique

#### RMS EXPRESS ATTACHMENT --- PICTURE EDITOR (RMSE 1.3.2.0) - RMSE HELP File - Tab "Operations", sub tab "Editing, Cropping and Resizing Images"

- k4ref Winlink video - <u>https://www.youtube.com/</u> watch?v=OrOM-5qWJY8

RADIO ICS-213 FORMS ATTACHMENTS -

- http://www.qsl.net/kb2scs/radioics-213.html

# VIDEO

### From K4REF 's Winlink video library -

https://www.youtube.com/watch?v=OrOM-5qWJY8

# DEMO

- Open RMSE, Compose email, Add your image from attachment list
- Click *Edit/Resize*-Image from menu bar
- Drag mouse corner-to-corner over selected area, yellow rectangle will appear.
- Click **CROP** on the menu bar.
- New file size will appear, Select Save (or you may want to change).
- Click Send to Outbox

# **EDITING OPTION KEYS**

- Crop - Cut out the yellow rectangle
- **Save** -- Close the image editing screen and save the altered image.
- **Cancel** -- Close the image editing screen and discard any changes made to the image.
- **Resize** -- Open the resizing control window to change the size of the image.
- Rotate left -- Rotate the image counter-clockwise 90 degrees.
- **Rotate right** -- Rotate the image clockwise 90 degrees.
- **Restore original** -- Discard any changes and redisplay the original, unaltered image.
- When you click "**Save**" to save changes and return to the attachment list screen, the edited image replaces the original file attachment for the message. The original disk file with the image is *not* altered; the editing only affects the copy of the image attached to the message.

### QUESTIONS

|            |                                                                                                    | GENERAL MESSAGE     |       |   |
|------------|----------------------------------------------------------------------------------------------------|---------------------|-------|---|
| O:         | POSITION:                                                                                                    |                     |       |   |
| ROM:       | POSITION:                                                                                                    |                     |       |   |
| UBJECT:    |                                                                                                    | DATE:               | TIME: |   |
| MESSAGE:   | (Please note; request must include: requestor, item, quantity, place of delivery, contact person, and phone number.) |                     |       |   |
|            |                                                                                                    |                     |       |   |
|            |                                                                                                    |                     |       |   |
|            |                                                                                                    |                     |       |   |
|            |                                                                                                    |                     |       |   |
|            |                                                                                                    |                     |       |   |
|            |                                                                                                    |                     |       |   |
|            |                                                                                                    |                     |       |   |
|            |                                                                                                    |                     |       |   |
|            |                                                                                                    |                     |       |   |
|            |                                                                                                    |                     |       |   |
|            |                                                                                                    |                     |       |   |
| SIGNATURE: |                                                                                                    | POSITION:           |       |   |
|            |                                                                                                    |                     |       |   |
|            |                                                                                                    |                     |       |   |
| REPLY:     |                                                                                                    |                     |       |   |
|            |                                                                                                    |                     |       |   |
|            |                                                                                                    |                     |       |   |
|            |                                                                                                    |                     |       |   |
|            |                                                                                                    |                     |       |   |
|            |                                                                                                    |                     |       |   |
|            |                                                                                                    |                     |       |   |
|            |                                                                                                    |                     |       |   |
|            |                                                                                                    |                     |       |   |
|            |                                                                                                    |                     |       |   |
|            |                                                                                                    |                     |       |   |
|            |                                                                                                    |                     |       |   |
| DATE:      | TIME:                                                                                                    | SIGNATURE/POSITION: |       |   |
|            |                                                                                                    |                     |       |   |
|            |                                                                                                    |                     |       | _ |

ICS 213

NFES 1336

#### **RADIO ICS-213 FORMS ATTACHMENTS**

http://www.qsl.net/kb2scs/ radioics-213.html